## Инструкция по регистрации на VI Всероссийский форум «Дигория» (первый этап в АИС «Молодежь России»)

1. Необходимо зарегистрироваться в системе АИС «Молодежь России» (создать личный кабинет). Если личный кабинет уже есть, необходимо в него войти.

| С – Молодежь России —                                                      |                                           |
|----------------------------------------------------------------------------|-------------------------------------------|
|                                                                            |                                           |
|                                                                            | Росмолодежь с целью вовлечения молодежи в |
| ВОИТИ ЧЕРЕЗ АИС МОЛОДЕЖЬ РОССИИ                                            | творческую деятельность и социальную      |
|                                                                            | активности, формирования здорового образа |
|                                                                            | жизни и раскрытия потенциала молодежи, а  |
| с методическими рекомендациями по<br>заполнению проекта можно ознакомиться | также создания эффективной системы        |
| в личном кабинете в АИС «Молодежь России»                                  | социальных лифтов для самореализации      |
|                                                                            | молодежи ежегодно проводит следующие      |
|                                                                            | конкурсы молодежных инициатив.            |
|                                                                            | Подача заявок на грантовый конкурс        |
|                                                                            | молодежных инициатив среди физических лиц |
|                                                                            | осуществляется через учетные записи в АИС |
|                                                                            | иметь полтвержленный аккаунт на Елином    |
|                                                                            | портале государственных и муниципальных   |
|                                                                            | VCRVE                                     |

2. После того, как Вы вошли/создали свой личный кабинет, Вы выбираете вкладку «Мероприятия».

| — АИС - Молодежь России — | Главная Рекомендации Помощь                                                                                                    | 8                                                                                                    |
|---------------------------|----------------------------------------------------------------------------------------------------|----------------------------------------------------------------------------------------------------|
| Ka                        | к создать проект                                                                                                    | Чтобы поучаствовать во<br>Всероссийском конкурсе<br>молодежных проектов надо:<br>аврегистоироваться в системе                                                                |
| ĥ                         | Гранты – Физические лица – Watch later Share                                                                                                    | «Молодежь России»<br>• верифицировать свой аккаунт<br>через ЕСИА                                                                                                    |
|                           | THE Very land to the set of the set of the | <ul> <li>заполнить все обязательные поли<br/>проекта в разделе «Мои<br/>проекты», содержащие в том<br/>числе сведения о потребности в<br/>остинетации разуодае на</li> </ul> |
| ПРОФИЛЬ                   | Communities and a second and a second a    | реализацию проекта с                                                                                                    |
|                           | ©                                                                                                    | финансово-экономическим<br>обоснованием указанной                                                                                                    |
| С мероприятия             |                                                                                                    | потребности, перечень<br>показателей, необходимых для<br>достижения результата                                                                                               |
| П проекты                 |                                                                                                    | предоставления гранта, и их                                                                                                    |
| мои заявки                |                                                                                                    | <ul> <li>подать заявку в разделе</li> <li>«Мероприятия», прикрепив к<br/>заявке заполненный проект из</li> </ul>                                                             |
| прантовый конкурс         |                                                                                                    | раздела «Мои проекты»,<br>видеоролик-презентацию<br>проекта длительностью не более                                                                                           |
|                           |                                                                                                    | требованиями, установленными                                                                                                    |
|                           |                                                                                                    | Приложением 1: Объявления.                                                                                                    |
|                           |                                                                                                    | Физическое лицо выражает                                                                                                    |
|                           |                                                                                                    | согласие (Приложение 2                                                                                                    |
|                           |                                                                                                    | Объявления) в виде акцепта на                                                                                                    |

3. Во вкладке «Мероприятия» Вы находите «VI Всероссийский форум «Дигория».

| Масштаб 🗸 Проект, в рамках которого ме                                            | роприятие 💙 Тип мероприятия 👻 Регион пров                                                                                                    | зедения -                         |
|-----------------------------------------------------------------------------------|----------------------------------------------------------------------------------------------------|-----------------------------------|
| Регион участников 🗸 Направление 🗸                                                 | Возраст 🗸 Номинации 🗸 Сумма гранта                                                                                                    | ~                                 |
|                                                                                   | #Детикоренных, #МолодёжьКоренныхСеверян,<br>#Россевер, #Россевер10лет, #Россевер2024,<br>#РоссеверЯмал, #РоссийскийСевер,<br>#РоссийскийСевер2024 | #амп, #амп_рф, #РосмолодёжыГранты |
|                                                                                   |                                                                                                    |                                   |
| $\Delta \!\!\!\!\!\!\!\!\!\!\!\!\!\!\!\!\!\!\!\!\!\!\!\!\!\!\!\!\!\!\!\!\!\!\!\!$ |                                                                                                    |                                   |
| дигория<br>25.11.2024 – 01.12.2024<br>VI Всероссийский форум «Дигория»            |                                                                                                    |                                   |

4. После общей информации о Форуме Вы список профильный направлений («Смены»), выберите направление и нажмите «Подать заявку на мероприятие»

| ← V | I Всероссийский форум «                              | Дигория»                                                            |                              |
|-----|------------------------------------------------------|---------------------------------------------------------------------|------------------------------|
|     | Начало и окончание смены:<br>25.11.2024 — 01.12.2024 | Окончание регистрации (по московскому времени):<br>27.10.2024 23:59 | ПОДАТЬ ЗАЯВКУ НА МЕРОПРИЯТИЕ |
| 3.  | Политическое образование и гражданское просвещение   |                                                                     |                              |
|     | Начало и окончание смены:<br>25.11.2024 — 01.12.2024 | Окончание регистрации (по московскому времени):<br>27.10.2024 23:59 | ПОДАТЬ ЗАЯВКУ НА МЕРОПРИЯТИЕ |
| 4.  | Политическая экспертиза                              |                                                                     |                              |
|     | Начало и окончание смены:<br>25.11.2024 — 01.12.2024 | Окончание регистрации (по московскому времени):<br>27.10.2024 23:59 | ПОДАТЬ ЗАЯВКУ НА МЕРОПРИЯТИЕ |
| 5.  | Медиа и коммуникации                                 |                                                                     |                              |
|     | Начало и окончание смены:<br>25.11.2024 — 01.12.2024 | Окончание регистрации (по московскому времени):<br>27.10.2024 23:59 | ПОДАТЬ ЗАЯВКУ НА МЕРОПРИЯТИЕ |
|     |                                                      |                                                                     |                              |

5. В заявке Вам необходимо заполнить все необходимые поля, прикрепив к заявке Портфолио, выполненное по образцу. <sup>1</sup>

| Актуальный номер телефона \star                                                                   |               |
|---------------------------------------------------------------------------------------------------|---------------|
| Dopmart +7(XXX)XXX-XX-XX                                                                          |               |
| Прикрепите файл с портфолио, заполненное по образцу (а формате .doc или .docx)                    |               |
| ЗАГРУЗИТЬ ФАЙЛ *                                                                                  |               |
| Шаблон портфолио – https://disk.yandex.ru/d/nX0-p1XSpPN6Jg                                        |               |
| Размер загружаемого файла не более 150 мегабайт                                                   |               |
| Какова ваша мотивация участия в Форуме? 🔹                                                         |               |
| Ответ должен содержать не более 400 символов                                                      |               |
| Планируете ли принимать участие во IV Национальной премии молодых политологов России «Дигория»? * | ~             |
|                                                                                                   | ПОДАТЬ ЗАЯВКУ |
|                                                                                                   |               |

6. По завершении заполнения анкеты нажмите кнопку «Подать заявку».

| Аутуальный иомер телефона ★                                                                       |               |
|---------------------------------------------------------------------------------------------------|---------------|
|                                                                                                   |               |
|                                                                                                   |               |
| onhise1 +/(VVV)VVV-VV-VV                                                                          |               |
| Прикрепите файл с портфолио, заполненное по образцу (в формате .doc или .docx)                    |               |
| загрузить файл \star                                                                              |               |
| Шаблон портфолио - https://disk.yandex.ru/d/nX0-p1XSpPN6Jg                                        |               |
| Размер загружаемого файла не более 150 мегабайт                                                   |               |
| Какова ваша мотивация участия в Форуме? *                                                         |               |
|                                                                                                   |               |
| Ответ должен содержать не более 400 символов                                                      | /             |
|                                                                                                   |               |
| Планируете ли принимать участие во IV Национальной премии молодых политологов России «Дигория»? * | ~             |
|                                                                                                   |               |
|                                                                                                   | ПОДАТЬ ЗАЯВКУ |
|                                                                                                   |               |
|                                                                                                   |               |

## Контактная информация:

• Служба по работе с участниками, эл. почта: participants@digoriya.ru

Руководитель: Никанорова Кристина Данииловна, +7 (903) 536-72-23

<sup>&</sup>lt;sup>1</sup> Ссылка на портфолио: <u>https://disk.yandex.ru/d/nX0-p1XSpPN6Jg</u>